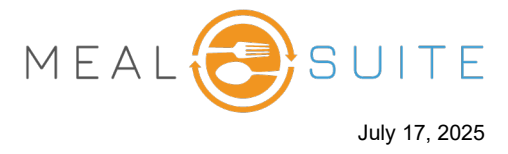

1. From the **Tools** menu at the top right of the screen, select **Transaction Lookup** (right). The Transactions screen appears (below).

| LAN 👾 | HOST MODE 👍 TO GO ORDERS 📃            |
|-------|---------------------------------------|
| Т     | ools ×                                |
| (1)   | Support                               |
| {     | Print Last Receipt                    |
| 8     | Meal Participation Report             |
| ŝ     | Payment Location                      |
|       | Dining Room Printer   Awesome Printer |
| >_    | Payment Terminal                      |
|       | ~                                     |
| ~     | Cashout Report                        |
| ~     | Cash Drawer                           |
| Q     | Transaction Lookup                    |
| { 2   | Check Gift Card                       |
| 5     | Tables Assignment                     |

| ←васк Transa               | ctions                       |                                   |                                |                                        |                        |                    |        |   |
|----------------------------|------------------------------|-----------------------------------|--------------------------------|----------------------------------------|------------------------|--------------------|--------|---|
| Search Criteria            |                              |                                   |                                |                                        |                        |                    | ^      |   |
| Search for a transaction   | on using the following searc | n criteria. To broaden y          | our search, specify less infor | mation. To narrow your search, f       | fill out as much infor | mation as you have |        |   |
| Search by POS Staff<br>All | Ŧ                            | Search by Diner                   |                                | Search by last 4 Digits of Credit Card |                        | Search by Ticket # |        |   |
| Date From                  |                              | Date To POS Location<br>Evergreen |                                | *                                      | Payment Method<br>All  |                    | •      |   |
|                            |                              |                                   |                                |                                        |                        |                    | SEARCH |   |
| Ticket #                   | Transaction ID               | Diner                             | Payment Met                    | hod Amount                             | Date ar                | nd Time            |        |   |
| 19593374                   | 6538785                      |                                   | Cash                           | \$34.42                                | Jul 15, 20             | 025, 01:32 PM      | VIEW   | i |
| 19593338                   | 6538715                      |                                   | Cash                           | \$15.56                                | Jul 15, 20             | 025, 01:28 PM      | VIEW   |   |
| 19593304                   | 6538700                      |                                   | Cash                           | \$14.78                                | Jul 15, 20             | 025, 01:27 PM      | VIEW   |   |
| 19592823                   | 6538438                      |                                   | Cash                           | \$3.38                                 | Jul 15, 20             | 025, 01:16 PM      | VIEW   |   |
| 19583504                   | 12252579                     |                                   | Meal Plan                      | -2 points                              | Jul 15, 20             | 025, 09:39 AM      | VIEW   |   |

2. Search for the desired transaction(s) using the available filters at the top of the screen, and tap **Search** to refresh the screen with your search results.

www.mealsuite.com

The content in this document is the property of MealSuite and is intended for use to the addressed recipient(s) only. Distribution or disclosure of the content to other parties may violate copyrights, constitute trademark infringements and violate confidentiality.

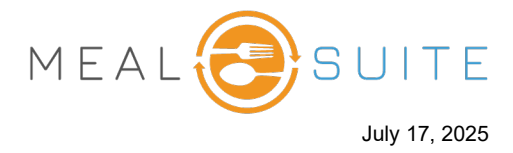

- 3. For the transaction you want to refund, tap its **View** button. A slide-out panel appears with the transaction details.
- 4. To refund the entire ticket, tap **Refund Entire Ticket** (first screenshot below). To refund only certain items on the ticket, select the check boxes of the items to be refunded, and then tap **Refund Selected Items** (second screenshot below).

|           | Transaction Detail              | ×        |  |  |  |  |
|-----------|---------------------------------|----------|--|--|--|--|
|           | Ticket Information              |          |  |  |  |  |
| last      | Ticket ID                       | 19646129 |  |  |  |  |
| žion      | Ticket Items                    |          |  |  |  |  |
| en        | Apple Juice                     | \$0.79   |  |  |  |  |
|           | Southwest Corn Soup             | \$2.99   |  |  |  |  |
| A         | Parmesan Crusted Chicken Milano | \$9.99   |  |  |  |  |
| \$\$1     |                                 |          |  |  |  |  |
| \$-:      |                                 |          |  |  |  |  |
| \$3       | Subtotal \$13.77                |          |  |  |  |  |
| \$3       | Tax Total \$1.79                |          |  |  |  |  |
| \$1       | Total                           | \$15.56  |  |  |  |  |
| \$1       | Outstanding Balance             | \$0.00   |  |  |  |  |
| )<br>\$3  | Transactions Ticket to refund   |          |  |  |  |  |
| -2        | Cash entire ticket.             | \$15.56  |  |  |  |  |
| PRINT THE |                                 |          |  |  |  |  |
| { \$C     | REFUND ENTIRE TICKET            |          |  |  |  |  |

5. From the Manager Approval Required window (right), enter the manager's operator ID and PIN and click the **Submit** button.

Note that if the operator ID and PIN are the same, then you only are requested to enter the PIN.

|                  | Transaction Detail                   | ×                     |  |  |  |
|------------------|--------------------------------------|-----------------------|--|--|--|
| infor            | Ticket Information                   |                       |  |  |  |
| h by last        | Ticket ID Select items to refund     | <mark>19646129</mark> |  |  |  |
| ocation<br>green | Apple Juice                          | \$0.79                |  |  |  |
|                  | Southwest Corn Soup                  | \$2.99                |  |  |  |
| 4                | Parmesan Crusted Chicken Milano      | \$9.99                |  |  |  |
| \$1              |                                      |                       |  |  |  |
| \$-:             |                                      |                       |  |  |  |
| \$3              | Subtotal                             | \$13.77               |  |  |  |
| \$3              | Tax Total \$1.79                     |                       |  |  |  |
| \$1              | Total \$1                            |                       |  |  |  |
| \$1              | Outstanding Balance \$0.0            |                       |  |  |  |
| \$3              | Transactionsthen tap Refund Selected |                       |  |  |  |
| -2               | Cash Items.                          | \$15.56               |  |  |  |
| -2               |                                      |                       |  |  |  |
| \$0              | REFUND SELECTED ITEMS                |                       |  |  |  |

| Manager Approval Required            |   |                          |  |  |
|--------------------------------------|---|--------------------------|--|--|
| Please enter a manager's operator ID |   |                          |  |  |
|                                      |   |                          |  |  |
|                                      |   |                          |  |  |
| 1                                    | 2 | 3                        |  |  |
| 4                                    | 5 | 6                        |  |  |
| 7                                    | 8 | 9                        |  |  |
|                                      | 0 | $\langle \times \rangle$ |  |  |
|                                      |   |                          |  |  |
| SUBMIT                               |   |                          |  |  |

www.mealsuite.com

The content in this document is the property of MealSuite and is intended for use to the addressed recipient(s) only. Distribution or disclosure of the content to other parties may violate copyrights, constitute trademark infringements and violate confidentiality.

## POS Quick Service – Issuing a Refund

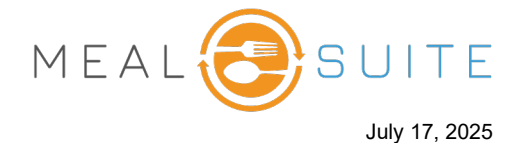

- 6. If you refunded the entire ticket, then a message appears stating such, and the text **Refunded** displays for the items (right).
- If you refunded only certain items, then the Refunds screen appears (below). Tap Make Refund to apply the refund to the items. The text Refunded displays for the items that were refunded (right).

|             | Transaction Detail                                                   | ×         |
|-------------|----------------------------------------------------------------------|-----------|
| etion       | Ticket Information                                                   |           |
| st 4 Di     | Ticket ID                                                            | 19568589  |
| }           | Ticket Items                                                         |           |
| Ĩ           | Apple Juice - REFUNDED                                               | \$0.79    |
| \$          | Southwest Corn Soup - REFUNDED                                       | \$2.99    |
| Am          | Parmesan Crusted Chicken Milano - REFUND                             | ED \$9.99 |
| 61<br>51    | The text <b>Refunded</b><br>displays for items that<br>are refunded. | \$13.77   |
| §3.38       | Tax Total                                                            | \$1.79    |
| 2 po        | Total                                                                | \$15.56   |
| \$0.7!      | Outstanding Balance                                                  | \$0.00    |
| }<br>\$14.⁴ | Transactions                                                         |           |
| )<br>\$15.! | Charge Account                                                       | \$15.56   |
| }           | PRINT TICKET                                                         |           |

| Refunds                                                 | This s<br>not a                     | screen appears if pplying refund to | cro                                                                                                    |                                                |          |
|---------------------------------------------------------|-------------------------------------|-------------------------------------|----------------------------------------------------------------------------------------------------|------------------------------------------------|----------|
| 1. Select Tender Type                                   | the                                 | e entire ticket.                    | Cash                                                                                                    | Refund Transactions                            |          |
| 2. Enter a refund amount                                |                                     |                                     | /                                                                                                    | You have not made any refund transactions yet. |          |
| Payment Location Please enter the refund am  1  4  7  . | ount<br>\$14.67<br>2<br>5<br>8<br>0 | Dining Room Prin                    | ter   Awesome Printer +<br>MAKE REFUND<br>Tap Make<br>Refund to apply<br>refund to the<br>selected items. |                                                |          |
|                                                         |                                     |                                     |                                                                                                    | Refund Due                                     | -\$14.67 |

www.mealsuite.com

The content in this document is the property of MealSuite and is intended for use to the addressed recipient(s) only. Distribution or disclosure of the content to other parties may violate copyrights, constitute trademark infringements and violate confidentiality.